# Comment créer son espace électeur ?

Vous avez reçu jeudi 11 octobre 2018 sur votre mail professionnel un courriel du Ministère vous invitant à créer votre espace électeur.

Vous êtes un peu perdu ? Pas de panique ! Voici, en image, comment créer l'espace électeur

## 1) <u>Etape 1</u>

Il vous faut cliquer sur le lien qui se trouve dans le mail

www.education.gouv.fr/electionspro2018

Il s'agit du portail des élections professionnelles.

|                                               | En poursuivant votre navigation, vous acceptez fublication de cookies à<br>> Pour en savoir plus et paramètrer les cookies                                                                                                    | i des lins statistiques et de personnalisation.                                                                                                    | Jaccegto                                          |
|-----------------------------------------------|----------------------------------------------------------------------------------------------------|----------------------------------------------------------------------------------------------------|---------------------------------------------------|
|                                               | PROFESSIONNELS PARENTS                                                                                                    | PRESSE DIGUSH VELVETONNE ENSEMANT                                                                                                    | NT SUPÉREUR - JEUNESSE                            |
|                                               | education.gouv.                                                                                                    | fr Heat stands                                                                                                    | Cost:<br>as lains die Yéducation Autoraan         |
|                                               | LE SYSTÈME ÉDUCATIF : ÉCOLE : COLLÉGE : LYCÉE : POLITIO<br>EXCE MOMENT: Ésolutions : Plas parvirol : Rumbingue : Lyc                                                                                                    | NE EDUCATIVE CONCOURS, EMPLOYS, CARSIERES LE B.O.<br>Cóle pro Bac 2021 Plan mercradi                                                                                                    | ETUDES & STUTS                                    |
|                                               | Concours, emplois et carrières                                                                                                    |                                                                                                    |                                                   |
|                                               | Élections professionnelles 2018                                                                                                    | N                                                                                                    | IMPRIMER   A+JA-                                  |
|                                               | PARAGER CET APTICLE                                                                                                    | 1 afto                                                                                                    | CTEST PRATIQUE<br>OWNER THE LES DATES             |
|                                               | 1,2 millions de personnes relevant principatement du ministère de l'Édec<br>nationale sont appelés à votre par Internet du 29 novembre au 6 décembre<br>delagaeront, pour un mandai d'une durée de quatre aus, leurs représent<br>combis techniques, aux commissions administratives partitaires, aux co<br>consultatives partitaires ainsi grais combi consultati ministériera des mai<br>resseignement privé sous contrat et eux commissions consultatives moi<br>académiques, interdépartementales et départementales.<br>Courvois ?<br>Les soutions et les modaités de vote qui vous concernent | vation<br>Alt Service Service Se | CRLENDRIER<br>SCOLAIRE                            |
| Il faut alors cliquer su<br>2) <u>Etape 2</u> | ir la case verte « Je me connecte à                                                                                                    | mon es <mark>pa</mark> ce électeur ».                                                                                                    |                                                   |
| Vous arrivez alor                             | s sur cette page :                                                                                                    |                                                                                                    |                                                   |
|                                               |                                                                                                    | LECTIONS PROFESSIONNELLES 2018                                                                                                    | 3                                                 |
|                                               | Elections professionnelles 2018                                                                                                    |                                                                                                    |                                                   |
|                                               | Espace électeur<br>Veuillez saisir votre adresse de messagerie<br>professionnelle                                                                                                    | Accédez à votre espace électeur pour :<br>• Consulter votre prolé (à partir du 11/16/2011<br>• Consulter les scietins auxignels vous pouver<br>11/10/2018 10:00) et leurs liates de candide<br>05/11/2018 10:00)                                                                                                    | P 10:00)<br>voter (à partir du<br>In (à partir du |
|                                               |                                                                                                    | Consulter la liste électorale (à partir du 11/1)                                                                                                    | 0/2018 10:00)                                     |

| Adresse de messagerie professionnelle                                         | <ul> <li>Consulter lo liste électorale (à partir du 11/16/2018 16:00)</li> <li>Voter (à partir du 29/11/2018 10:00)</li> </ul> |
|-------------------------------------------------------------------------------|----------------------------------------------------------------------------------------------------|
| exemple : prenom nom@aciacademie fr                                           | Consulter les résultats (à partir du 07/12/2018 11.59)                                                                         |
| CONTINUER                                                                     | Tutorisl effecteur (lecture compatible ordinateur)                                                                             |
| Ouverture du vi                                                               | ote dans 48 Jour(s)                                                                                                    |
| Ouverture : jeudi 29 non<br>Fermeture : jeudi 6 déc<br>* consulter les horain | eembre 2018 10:00 (Paris *)<br>embre 2018 17:00 (Paris *)<br>es de vote hors métropole                                         |
| © Ministère de l'Education Nationale - Ment                                   | ioni: Higales - Assistance utilisateur Académique                                                                              |

Il vous faut alors entrer votre adresse mail professionnelle. Vous recevrez alors quelques minutes après un mail sur cette boîte.

Comment accéder à sa messagerie académique : <u>https://webmail.ac-poitiers.fr/</u>

| Bi                  | envenue sur le webmai | il de l'académie de Poitiers |
|---------------------|-----------------------|------------------------------|
| Nom d'utilisateur : |                       |                              |
| Mot de passe :      |                       |                              |
|                     | Se connecter          |                              |

Entrer votre identifiant : très généralement initial du prénom et nom de famille ainsi que votre mot de passe :

En cas de perte du mot de passe et ou de l'identifiant vous pouvez vous connecter à cette adresse (vous aurez alors besoin de votre NUMEN et de votre date de naissance).

| Identifiant Mot de Passe ou passcode OTP | Aide<br>Oups ! J'ai oublié mon identifiant et mon mot de passe                                                                     |
|------------------------------------------|----------------------------------------------------------------------------------------------------|
| Valider                                  |                                                                                                    |
|                                          | Première utilisation<br>Si vous n'avez pas de code PIN, entrez uniquement le code de la clé<br>OTP.<br>En cas de perte du code PIN |
|                                          | Contactez la plateforme d'assistance au 05.16.52.66.86                                                                             |

Entrer le NUMEN et la date de naissance et vous pourrez ensuite réinitialiser le mot de passe.

|                   | Mon Identifiant N<br>— Afin de modifier votre mot de passe (perte | umérique Acadén<br>ou changement ), nous vous invitons à remplir | nique<br>le formulaire                                        |
|-------------------|-------------------------------------------------------------------|------------------------------------------------------------------|---------------------------------------------------------------|
|                   | Identification                                                    |                                                                  | Assistance                                                    |
| Nom de famille    |                                                                   |                                                                  | Plateforme téléphonique du lundi au vendredi de 08h00 à 17h30 |
| Numen             |                                                                   | AMERANA                                                          | ₽ 05.16.52.66.86                                              |
| Date de naissance | jj / mm / aaaa                                                    | plateforme d'assistance mutualisée pour l'éducation              | @ assistance@ac-poitiers.fr                                   |
|                   | Je ne suis pas un robot                                           | de la région académique Nouvelle-Aquitaine                       | Portail AMERANA                                               |
|                   | Valider                                                           |                                                                  |                                                               |

En cas de perte du NUMEN, il vous faut prendre contact avec votre gestionnaire à la DSDEN des DEUX-Sèvres : au 05 17 84 02 30 (accueil et demander votre gestionnaire) ou le demander par mail à l'adresse mail XXXXX des Deux-Sèvres :

## 3) <u>Etape 3</u>

Ouvrez ensuite votre boîte mail professionnelle et dès que vous recevez le mail de confirmation, il faudra alors cliquer sur le lien proposé

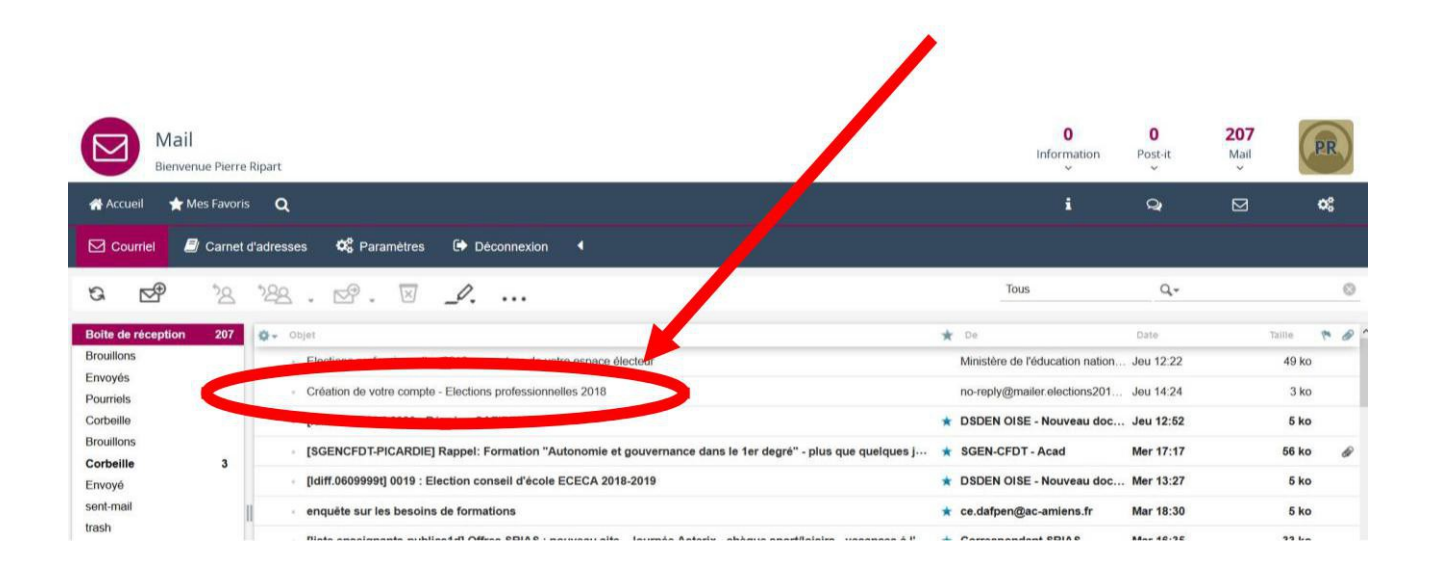

### Etape 4

Retour sur le portail, il faut maintenant CREER SON MOT DE PASSE qu'il faudra RETENIR pour pouvoir voter.

### **ATTENTION** :

- Il ne faut pas (ça serait trop facile...) que ce soit le même que la messagerie professionnelle
- Il doit contenir entre 8 et 24 caractères
- Il doit avoir au moins 1 majuscule, 1 minuscule et 1 chiffre.

| Elections professionnelles 2018                                                                                                    | AIDE                                 |
|----------------------------------------------------------------------------------------------------|--------------------------------------|
| Création de mon mot de passe                                                                                                    |                                      |
| Créez votre mot de passe personnel électeur qui devra contenir entre 8 et 24 caractères, au mo<br>minuscule, une majuscule, un chiffre, et doit être différent de votre adresse de messagerie pro                                              | ins une<br>essionnelle.              |
| Conservez précieusement ce mot de passe qui vous sera demandé à chaque connexion sur le<br>sera nécessaire pour le vote.<br>En cas de perte ou d'oubli, vous aurez la possibilité de demander un nouveau mot de passe à la<br>portail électeur | portal électeur et<br>a connexion au |
| Mot de passe personnel électeur *                                                                                                    | <u> </u>                             |
| Confirmation du mot de passe personnel électeur *                                                                                                    | <u> </u>                             |
| VALIDER                                                                                                    |                                      |
| © Ministine de l'Education Nationale - Mentions ligales - Assistance utilisateur Académique                                                                                                    |                                      |
|                                                                                                    |                                      |

Puis cliquez sur VALIDER.

5) Etape 5 : Bravo ! Vous venez de créer votre portail !

Vous pouvez consulter votre profil (où vous apprendrez où vous sera remis votre code électeur..... oui encore un code...), consulter vos scrutins et les listes électorales.

A bientôt pour le prochain tuto « Comment voter » et bon courage pour la dernière semaine avant les vacances !